## 画面収録を使用した収録方法

この収録方法は、Power Point をプレゼンテーションソフトとしてで はなく、収録ソフトとして扱います。画面に表示されるもの全てを 録画できるので、Excel や Word、CAD などの専用ソフト等、様々な ソフトを起動して解説することも可能です。

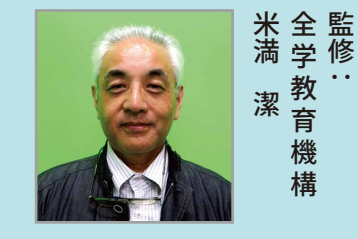

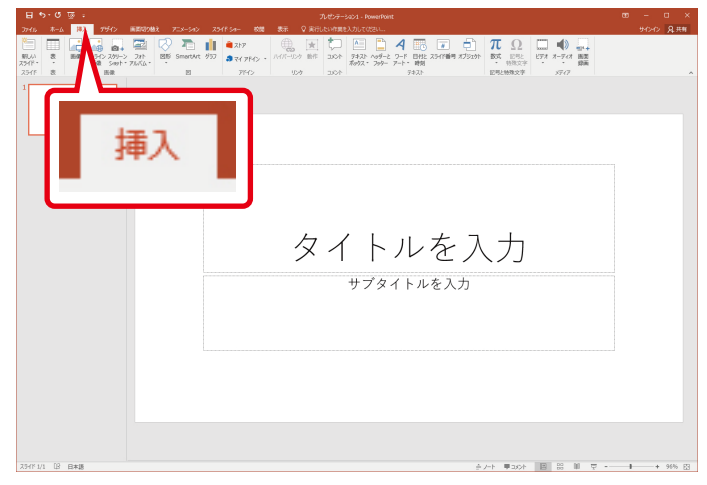

PowerPoint を開き、挿入タブをクリック。

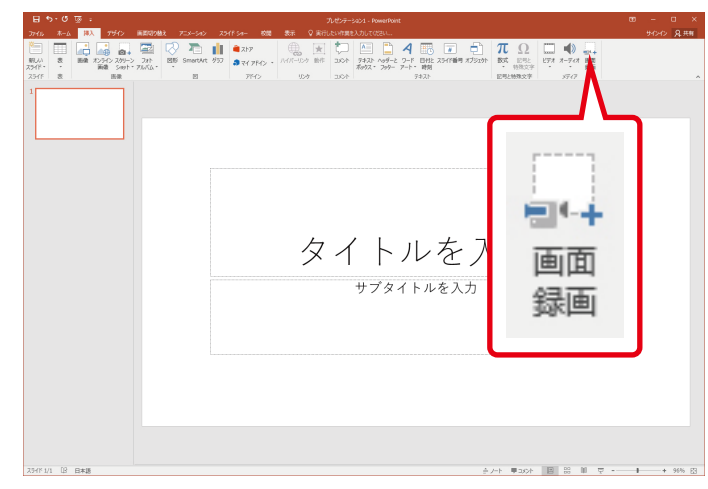

画面録画をクリック。

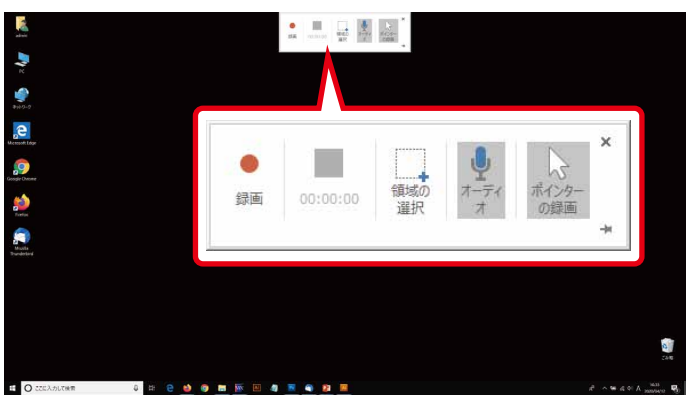

自動的にデスクトップ画面に切り替わり、画面上部 に操作パネルが表示されます。

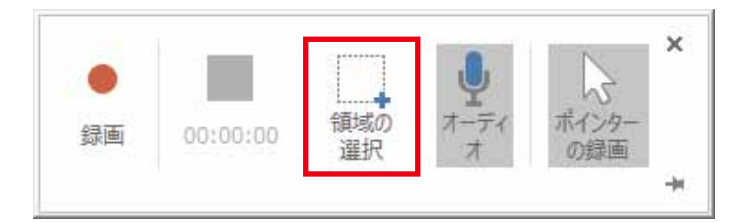

操作パネルのオーディオ、ポインターの録画が選択 されていることを確認し、領域の選択をクリック。

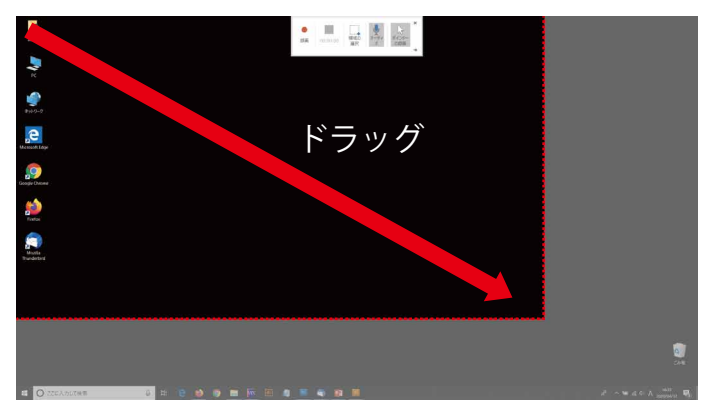

画面左上から右下へ向かってドラッグして、録画領 域(全画面)を指定します。

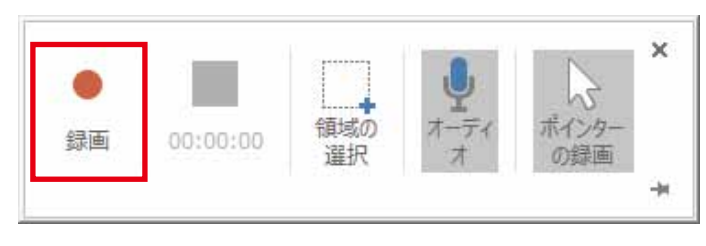

録画ボタンをクリックします。

佐賀大学 オンライン授業 Power Point 収録方法その2 画面録画

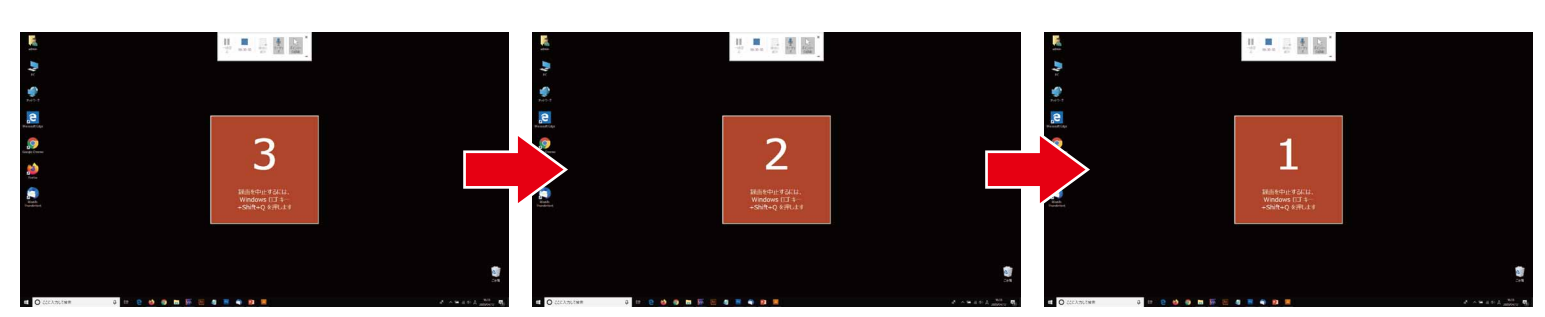

3カウント後に録画が開始されます。

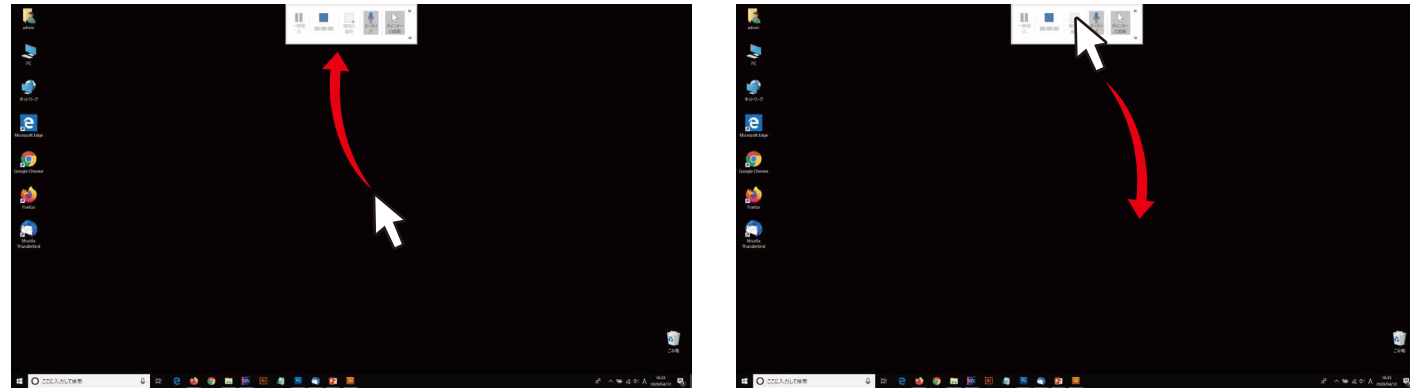

録画が始まっても操作パネルが消えない場合は、一度カーソルを操作パネル上に移動し、任意の位置に移動 させることで非表示になります。非表示になっても画面上部中央にカーソルを近づけると再び表示されます。

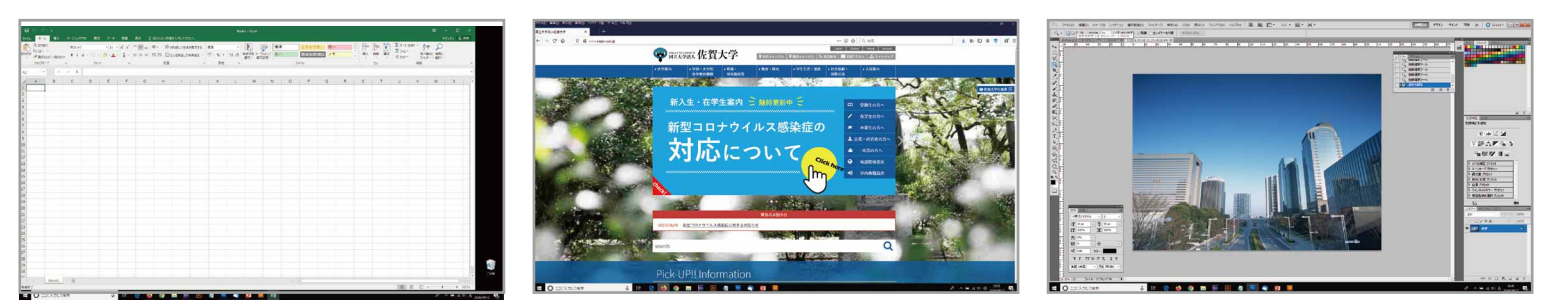

Excel や Web ブラウザなど、とにかく画面に表示されるものは全て録画されます。

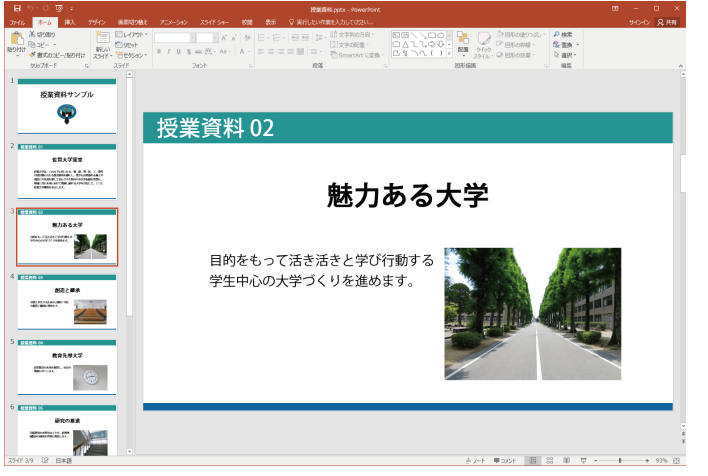

もちろん PowerPoint も使用できます。

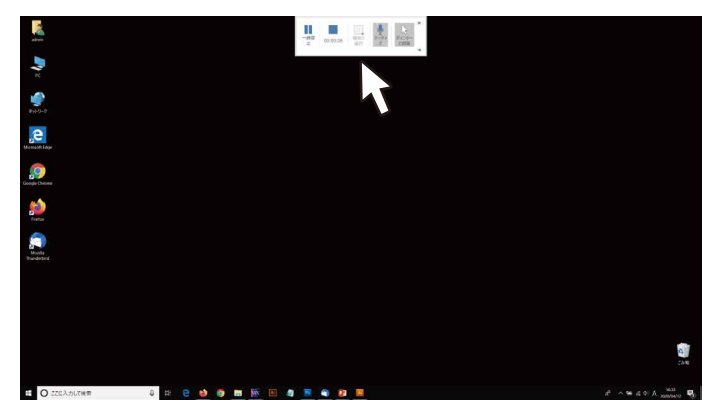

解説が終了したら、カーソルを画面上部中央に近づ けて操作パネルを表示させます。

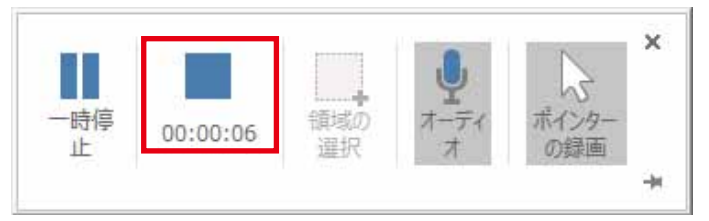

停止ボタンをクリックして録画を終了します。

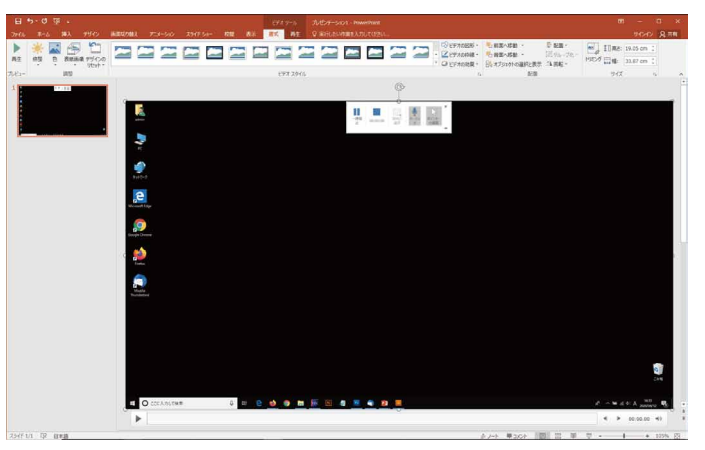

先頭のスライドに録画データが貼り付けられます。 (複数枚ある場合は、選択していたスライドに貼り 付けられます)再生して内容を確認します。

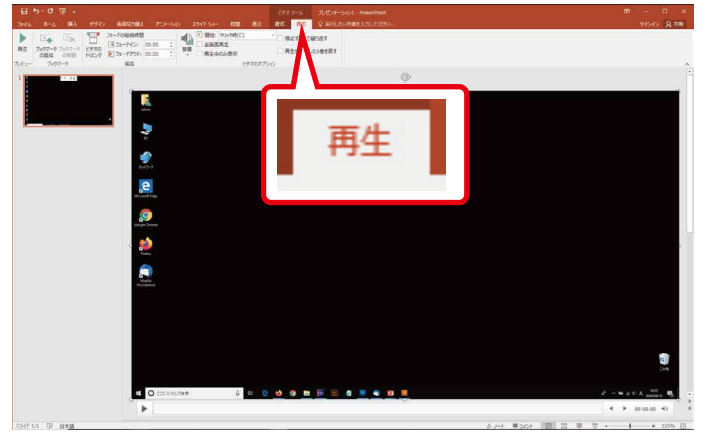

再生タブをクリックします。

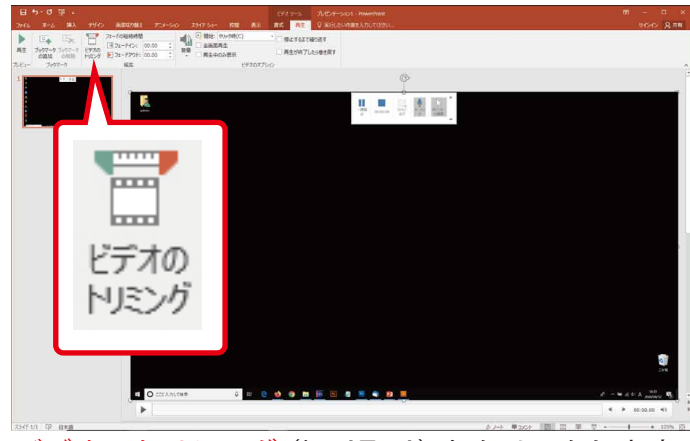

ビデオのトリミング(切り取り)をクリックします。

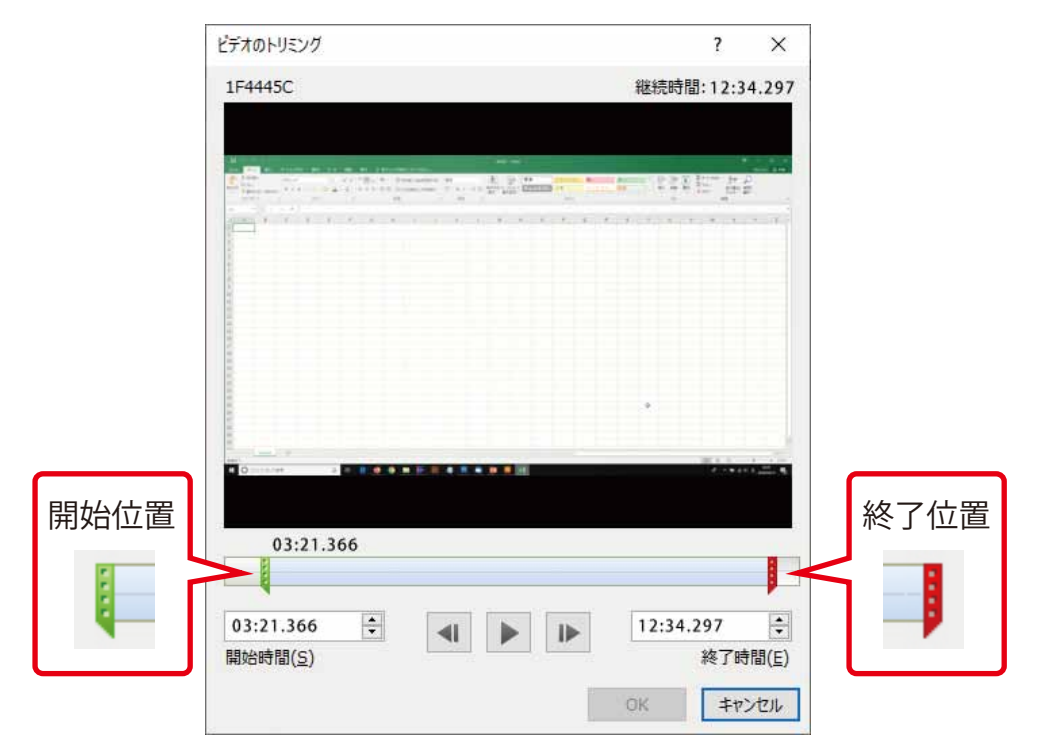

トリミング画面が表示されます。左側の緑のスライダーで冒頭の不用な部分を飛ばして開始位置を設定します。 同様に右側の赤のスライダーで終了位置を指定します。スライダーの操作は、マウスあるいはキーボードの← → キーで行えます。トリミングの設定が終了したら OK をクリックします。

全学教育機構

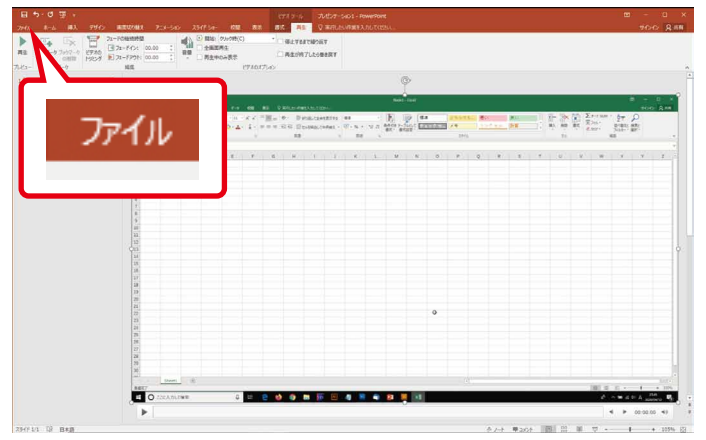

ここからは収録データを配信用に調整して書き出す 作業です。ファイルタブをクリックします。

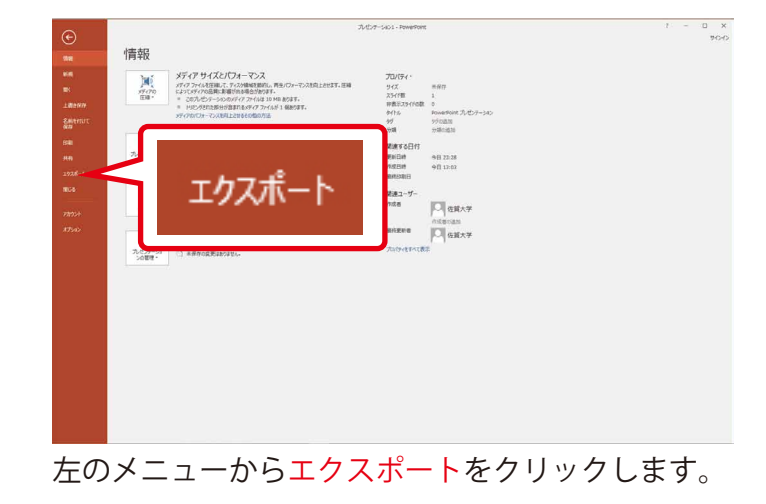

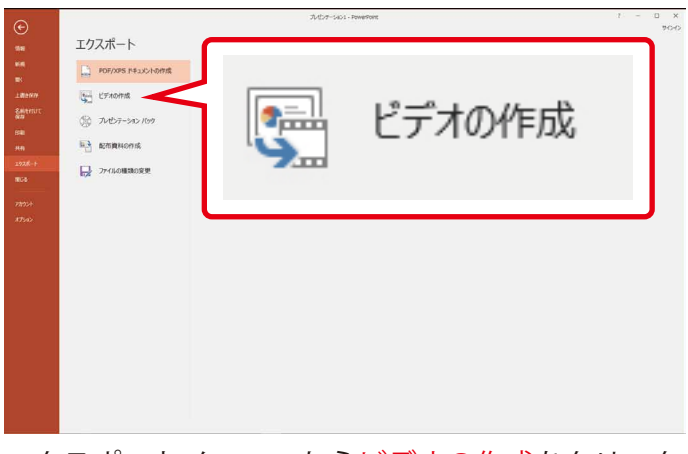

エクスポートメニューから<mark>ビデオの作成</mark>をクリック します。

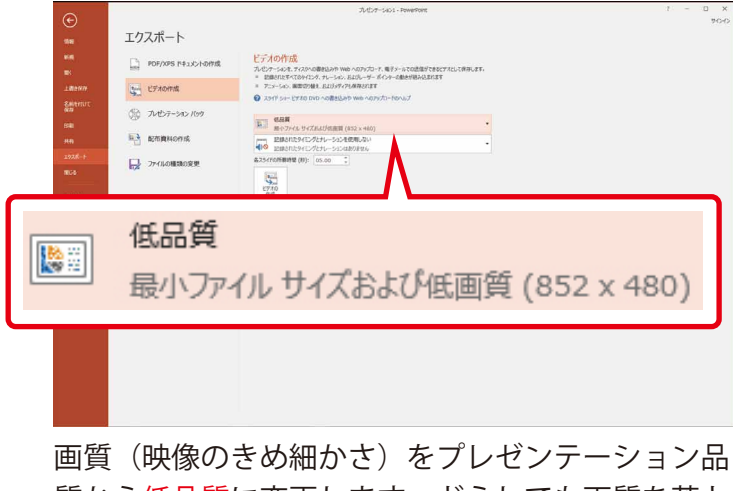

画員(映像のきめ細かさ)をフレセンテーション品 質から低品質に変更します。どうしても画質を落と せない場合はインターネット品質を選択します。

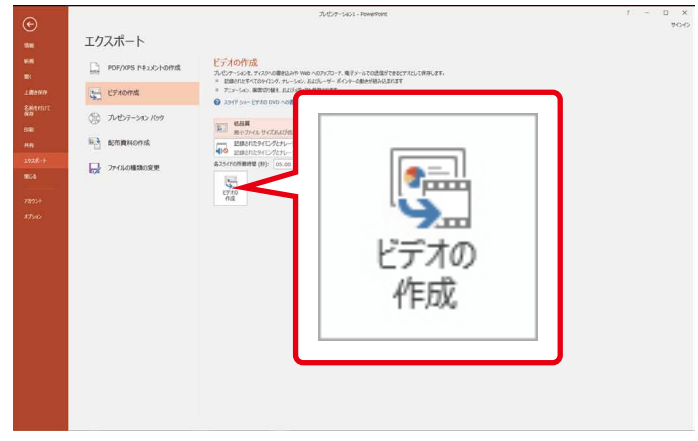

最後に<mark>ビデオの作成ボタン</mark>をクリックします。

| 📴 名前を付けて保存                                                |                    |            |                            | ×        |
|-----------------------------------------------------------|--------------------|------------|----------------------------|----------|
| ← → * ↑ 🔳                                                 | > PC > デスクトップ >    |            | ✔ ひ デスクトップの検索              | <i>م</i> |
| 整理 ▼ 新しいフ                                                 | ォルダー               |            |                            | E • 🕜    |
| ✓ オ クイック アクセス<br>↓ ダウンロード<br>■ デスクトップ                     | *                  |            |                            | ^        |
| <ul> <li>ドキュメント</li> <li>ビクチャ</li> <li>Keynote</li> </ul> | A<br>A             |            |                            |          |
| NewerPoint そ<br>Quicktime                                 | σ 2                |            |                            |          |
| > P Microsoft Powe                                        | erPoint            |            |                            |          |
| ∨ 📃 デスクトップ                                                | ~                  |            |                            | ~        |
| ファイル名(N):                                                 | 科目名_01_01          |            |                            | ~        |
| ファイルの種類(T):                                               | MPEG-4 ビデオ (*.mp4) |            |                            | ~        |
| 作成者:                                                      | 佐賀大学               | タグ: タグの:進加 | タイトル: PowerPoint プレゼンテーション |          |
| ▲ フォルダーの非表示                                               |                    |            | ツール(L) ▼ 保存(S)             | キャンセル    |

ファイルの保存場所を指定します。ファイル名は日 本語で入力できます。「授業名 \_ 授業回 \_ 連番」等、 自分が管理しやすい名前にするといいでしょう。 保存ボタンをクリックで、映像化が始まります。 ※ ファイルは mp4 型式で書き出されます。

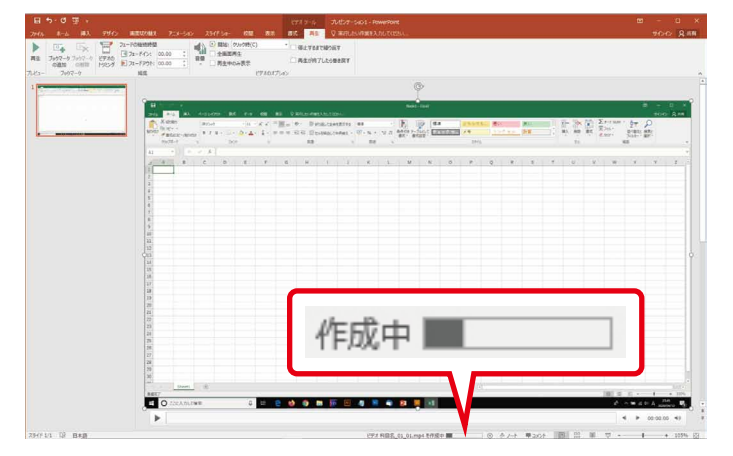

映像化には時間がかかります。画面下部で進行状況が確認 できます。作成時間は収録時間と PC の性能に依存します。 完成したら指定した場所に mp4 ファイルとして書き出さ れます。必ず内容を確認しましょう。

また、PowerPoint ファイル自体も名前を付けて保存して おくようにしましょう。

## ● スライドの作成について(推奨)

一回の収録で全てのスライドを解説するのではなく、授業内容に応じてスライドを分割し、数個の PowerPoint ファ イルにして収録します。この収録方法の場合、映像化を考えると 10 分を目安に分割することをオススメします。

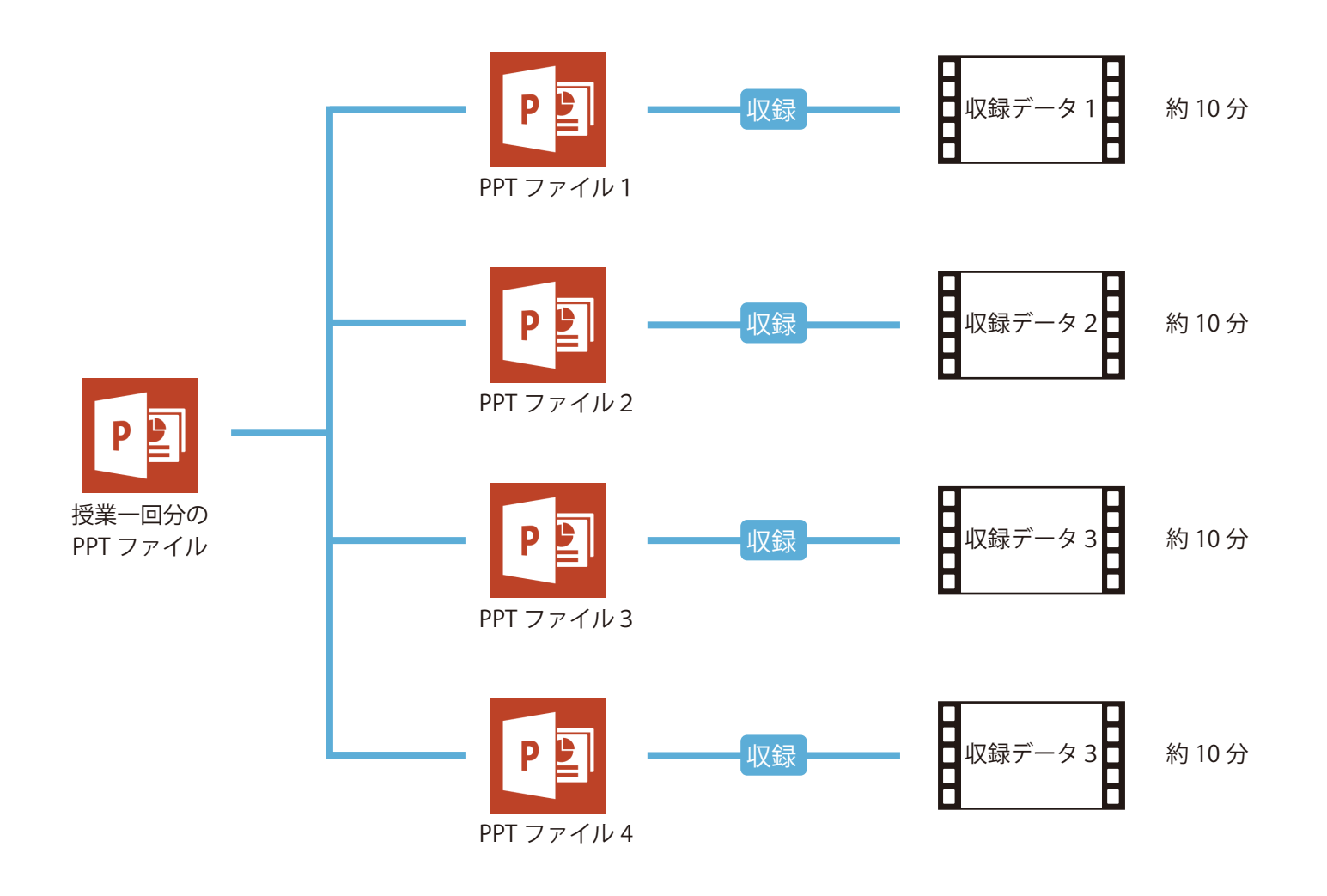